## A. R. IMPIANTI E SISTEMI

Per visualizzare il credito residuo della SIM utilizzata dal combinatore telefonico GMS della centrale di allarme Bentel Absoluta, procedere nel modo seguente:

Inserire il codice utente e poi premere il tasto " ENTER "

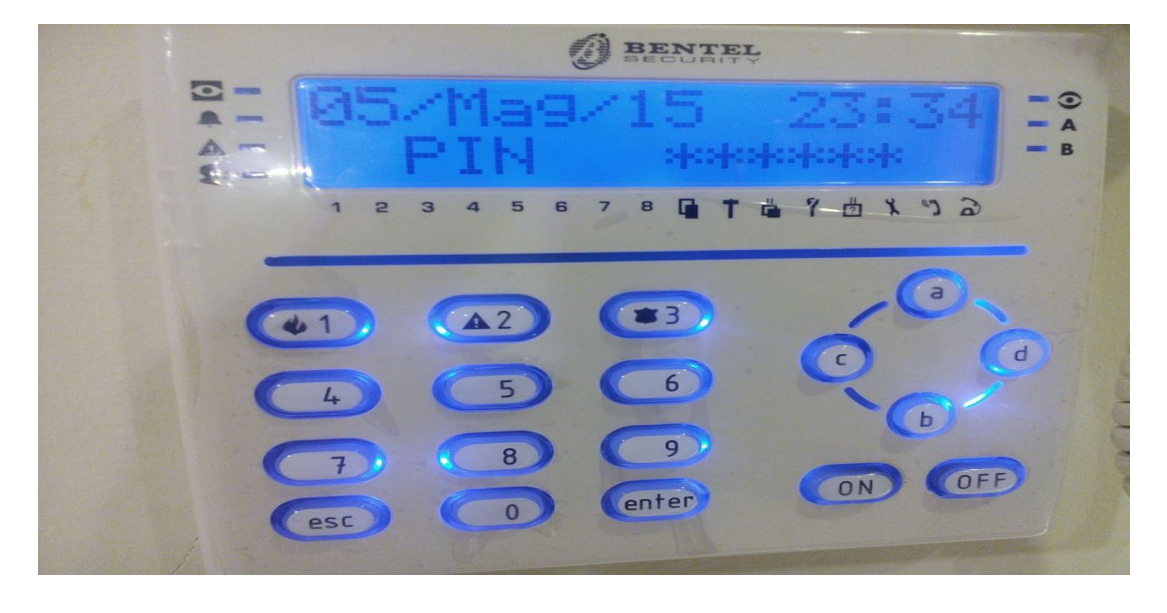

Premere nuovamente " ENTER "

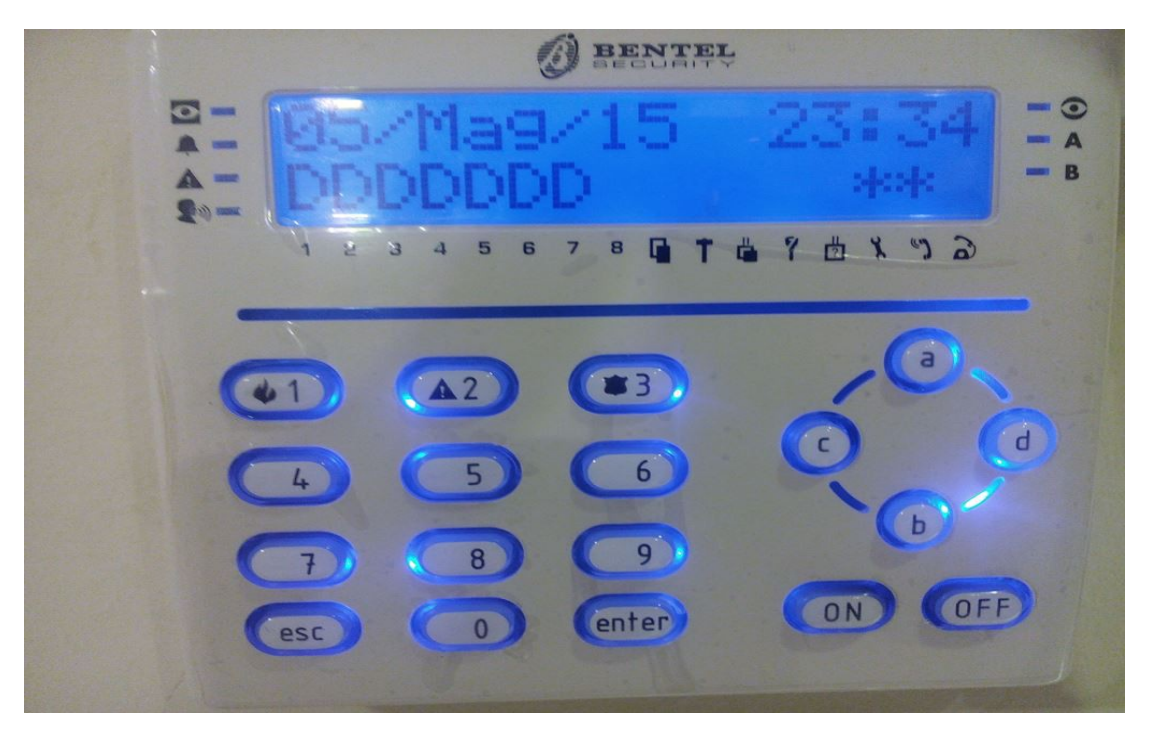

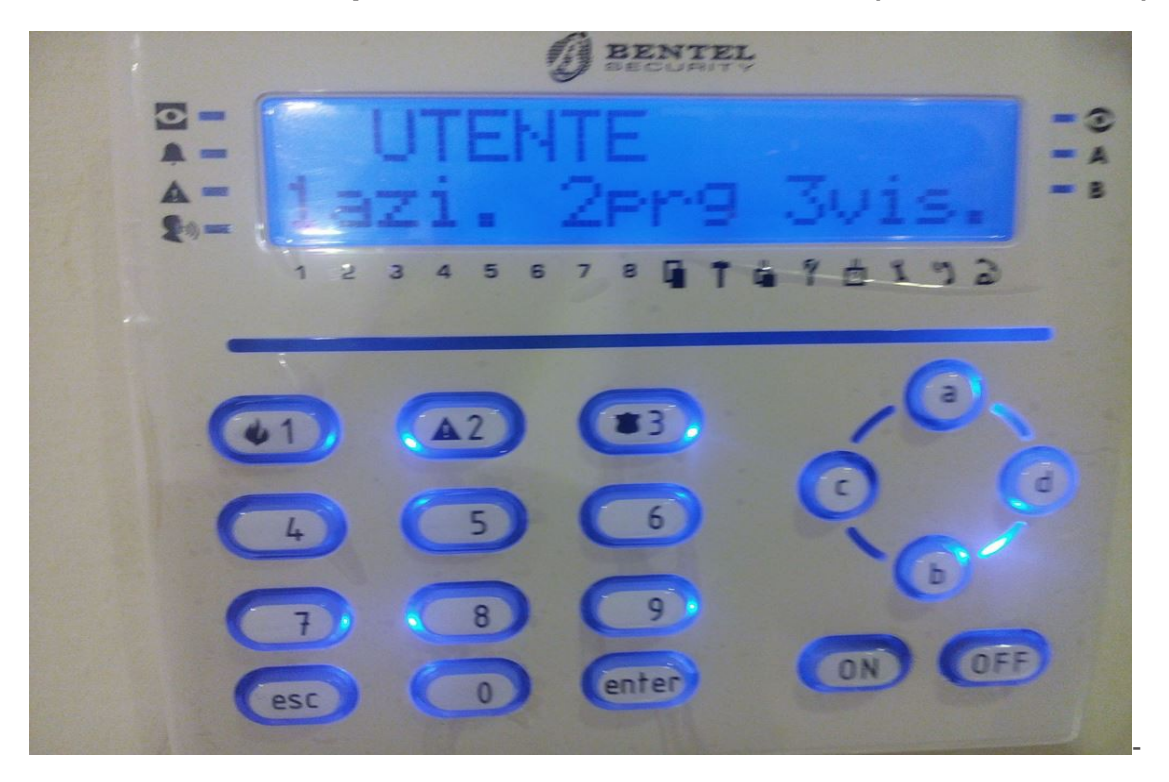

Premere il tasto 3 per entrare nel menu "3vis" (visualizzazioni)

Premere il tasto " B " fino a quando non viene visualizzato "Stato GSM"

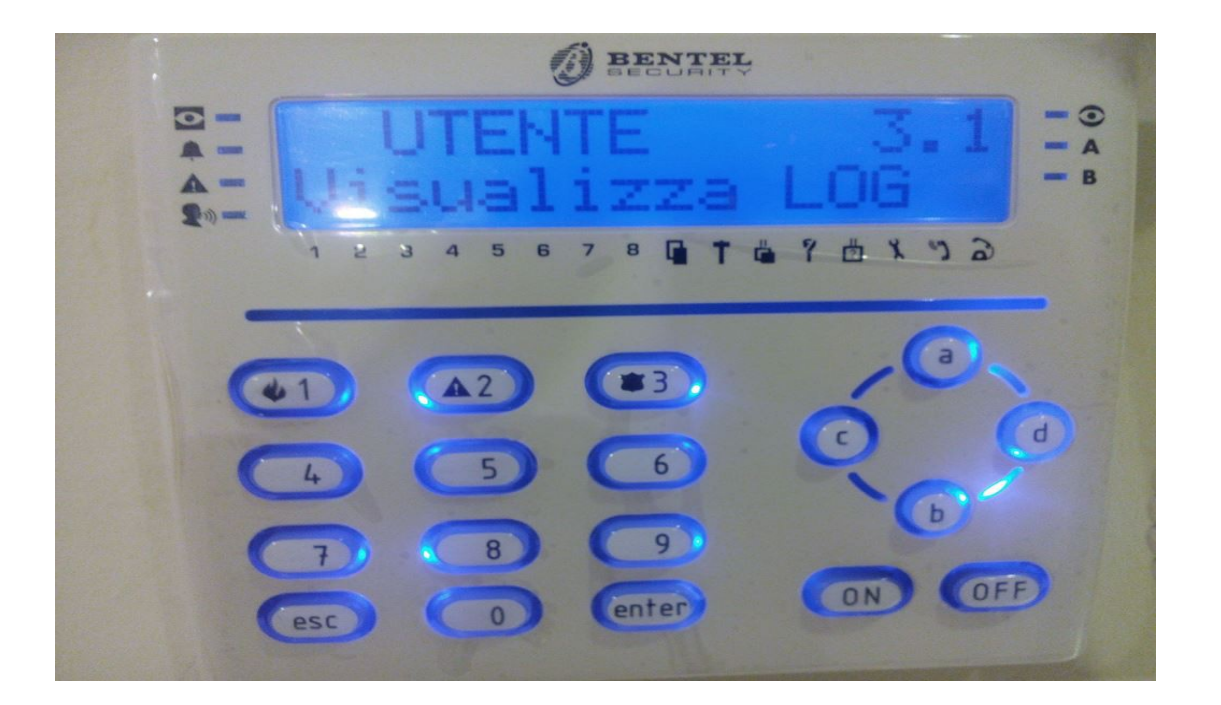

trovato la voce (Stato GSM) Premere "ENTER "

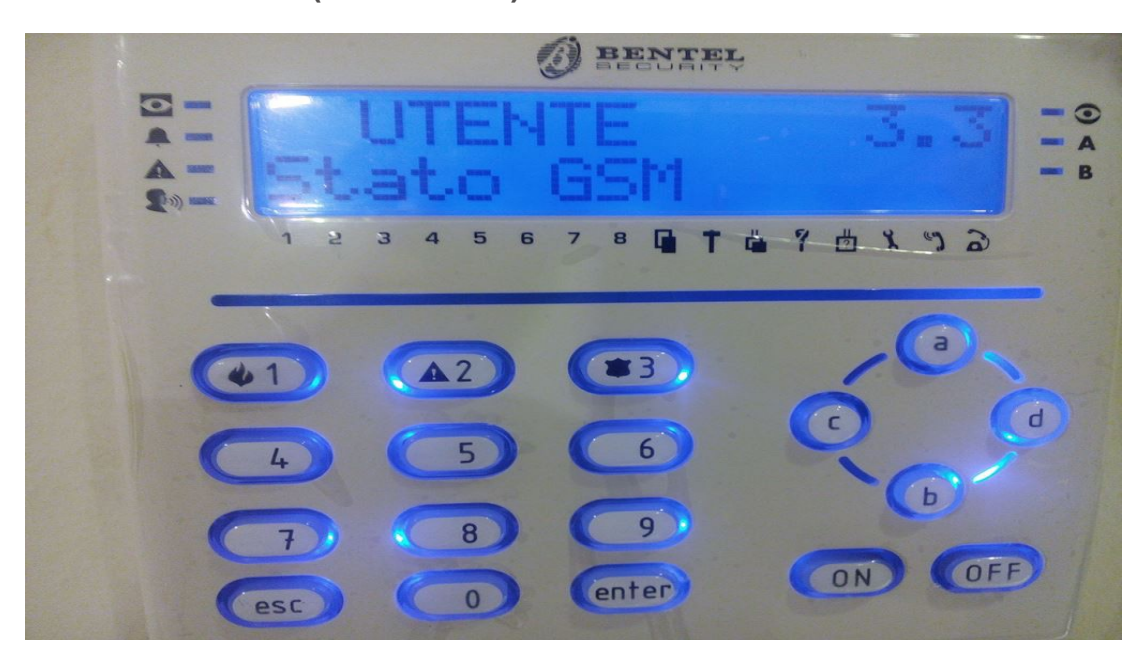

Premere ENTER più volte fino alla scritta "Rich. Credito res" Quindi premere "ENTER "

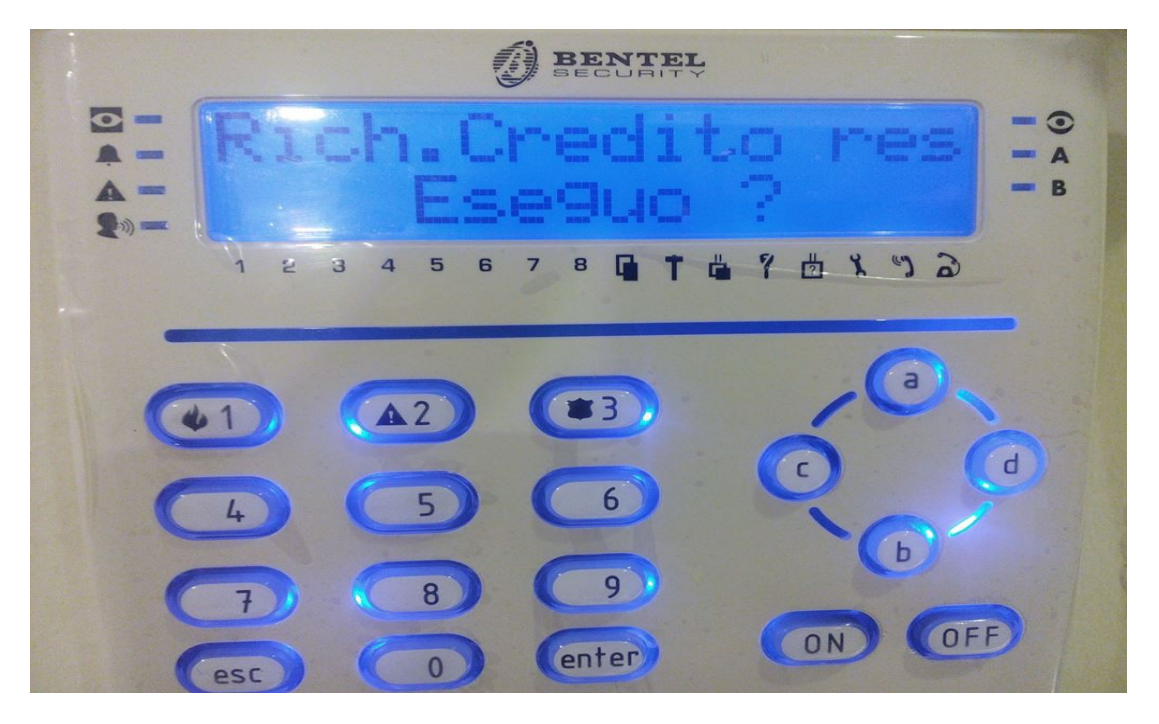

Dopo viene visualizzato "Fatto !! " quindi premere più volte " ESC " per ritornare alla schermata iniziale .

Inserire il codice e premere il tasto " ENTER "

Premere il tasto 3 per entrare nel menu "3vis" (visualizzazioni)

Premere il tasto "d " fino a quando non viene visualizzata la voce "Mostra SMS"

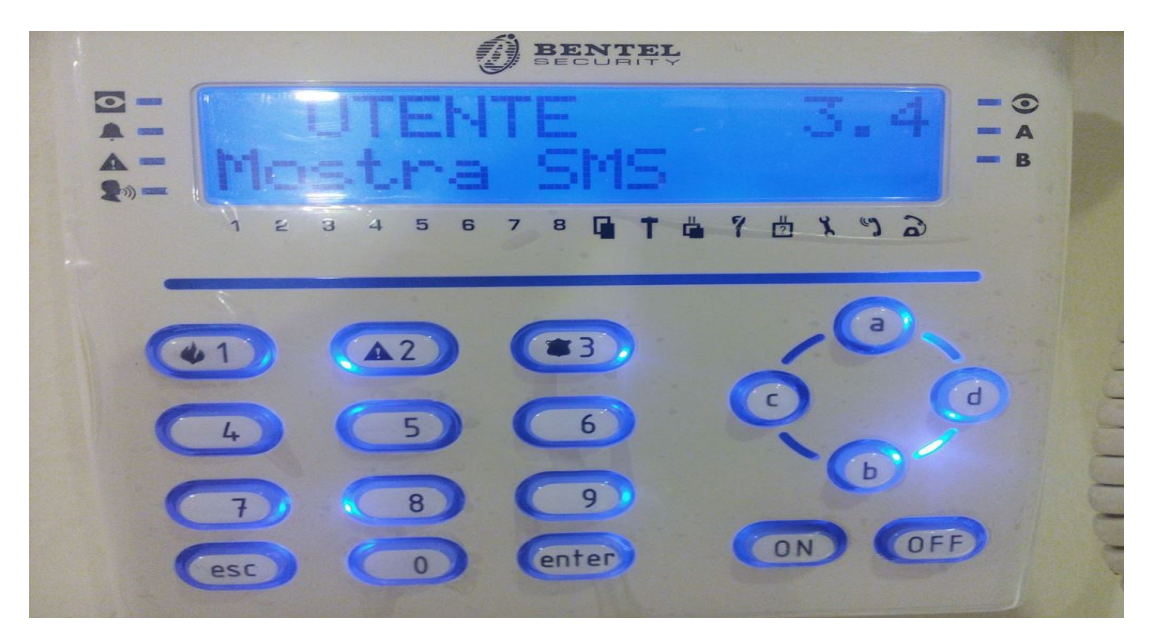

Verrà quindi visualizzato il messaggio sms con il credito residuo premere il tasto "d" per scorrere il messaggio

Visto il messaggio ... premere più volte " ESC "

Potrebbe esserci qualche variazione nella visualizzazione su display ... comunque si arriva lo stesso al messaggio .